### **OPISKELUOIKEUDEN PALAUTUS**

Kun kyseessä on opiskelija, jonka läsnäolokausimaksimi on jo täyttynyt tai täyttyvät palautuksen yhteydessä, täytyy ennen läsnäolokirjauksia käydä muuttamassa *Opiskeluoikeudet* –näkymässä *Läsnäolomaksimit* –kenttää kirjausten ajaksi. Kannattaa käyttää tarpeeksi isoa lukua. Kirjausten jälkeen se pitää käydä muuttamassa takaisin alkuperäiseksi.

- 1. Hae opiskelijan tiedot Opiskeluoikeudet -näkymään
- 2. Paina Muokkaa, muuta Läsnäolomaksimit -kentän arvo riittävän isoksi (esimerkissä 9 -> 20)

m

3. Tallenna

| Manuaalinen paatymispaiva        | Maseta paattymispaiva |
|----------------------------------|-----------------------|
| Vaadittu laajuus                 | 210                   |
| Läsnäolomaksimit                 |                       |
| OML Ei opiskeluoikeutta (L)      | 0                     |
| KU Kurssilla                     | 0                     |
| VO KV-vaihto, TAMKiin<br>saapuva | 0                     |
| LÄ Läsnä                         | 20                    |
| LÄE Läsnä oleva/ei<br>rahoitusta | 0                     |

- 4. Siirry Läsnäolotiedot näkymään
- 5. Klikkaa erorivin *Toiminnot* –valikkoa ja valitse *Muokkaa*. Kirjaa loppupäiväksi sama kuin alkupvm ja *Tallenna*

| 013 Kevätlukukausi 🗙 Eronnut | OP        | 31.07.2013               | 31.07.2013        | 21.11.2016 07.36 | Admin Admin | Toiminnot <del>-</del> |  |
|------------------------------|-----------|--------------------------|-------------------|------------------|-------------|------------------------|--|
| Muokkaa eroamista            |           |                          |                   |                  |             | ×                      |  |
| Lukukausi                    | Kevätluku | ıkausi 2013 (01.0        | 01.2013 - 31.07.2 | 013)             |             | v                      |  |
| Erokoodi                     | Opiskelu  | Opiskeluoikeus päättynyt |                   |                  |             |                        |  |
| Päivämäärä                   | 31.07.201 | 3                        | - 31.07.2         | 2013             |             |                        |  |
| Lisätiedot                   |           |                          |                   |                  |             | .4                     |  |
|                              |           |                          |                   |                  | Taller      | ina Peruuta            |  |

 Lisää puuttuvat läsnäolokaudet käyttäen ensin poissaolokaudet (OMP = Ei opiskeluoikeutta (P)) ja sitten läsnäolokaudet (OML = Ei opiskeluoikeutta (L)) siihen saakka, kun opiskeluoikeus on palautettu.

# Valmistuminen ja eroamiset

## Läsnäolot

| 2016 | Syyslukukausi  | O Läsnä  | LÄY | 01.11.2016 |            | 18. |
|------|----------------|----------|-----|------------|------------|-----|
| 2016 | Kevätlukukausi | O Läsnä  | OML | 01.01.2016 | 01.11.2016 | 21. |
| 2015 | Syyslukukausi  | O Läsnä  | OML | 01.08.2015 | 01.01.2016 | 21. |
| 2015 | Kevätlukukausi | O Poissa | OMP | 01.01.2015 | 01.08.2015 | 18. |
| 2014 | Syyslukukausi  | O Poissa | OMP | 01.08.2014 | 01.01.2015 | 18. |
| 2014 | Kevätlukukausi | O Poissa |     | 01.01.2014 | 01.08.2014 | 18. |
| 2013 | Syyslukukausi  | O Poissa | OMP | 01.08.2013 | 01.01.2014 | 18. |
| 2013 | Kevätlukukausi | O Läsnä  | LÄY | 01.01.2013 | 01.08.2013 | 15. |
| 2012 | Swelukukanei   | l äsnä   | IÄV | 01 00 2012 | 01 01 2013 | 15  |

7. Käy lopuksi Opiskeluoikeudet -näkymässä muuttamassa läsnäolomaksimi takaisin arvoksi 9.

| Läsnäolomaksimit                 |   |
|----------------------------------|---|
| OML Ei opiskeluoikeutta (L)      | 0 |
| KU Kurssilla                     | 0 |
| VO KV-vaihto, TAMKiin<br>saapuva | 0 |
| LÄ Läsnä                         | 9 |
| LÄE Läsnä oleva/ei               | 0 |

# Tilanteet, joissa OP-rivejä on useampia eli opiskeluoikeus on palautettu aikaisemminkin opintojen aikana

- 1. OP-rivit, joiden alkupvm on 31.7. tai 31.12. vanhennetaan eli loppupäiväksi kirjataan sama kuin alkupvm.
- 2. OP-rivit, joiden alkupvm on 1.1. tai 1.8. poistetaan kokonaan
- 3. Muuten toimitaan samoin kuin ensimmäisessä tapauksessa eli lisätään tarvittaessa Läsnäolomaksimit –arvoa ja lisätään puuttuvat läsnäolokaudet *Ei opiskeluoikeutta (P)* ja *Ei* opiskeluoikeutta (L) –läsnäoloilla.

| 2015      | Syyslukukausi  | × Eronnut |      | OP     | 31.12               | 2015       |  |
|-----------|----------------|-----------|------|--------|---------------------|------------|--|
| 2014      | Syyslukukausi  | × Eronnut |      | OP     | 01.08.              | 2014       |  |
| 2014      | Kevätlukukausi | × Eronnut |      | OP     | <mark>01.01.</mark> | 2014       |  |
| 2013      | Syyslukukausi  | × Eronnut |      | OP     | 01.08.              | 2013       |  |
| 2013      | Kevätlukukausi | × Eronnut |      | OP     | <mark>31.07.</mark> | 2013       |  |
| Läsnäolot |                |           |      |        |                     |            |  |
| 2015      | Syyslukukausi  | O Läsnä   | LÄ/1 | 01.08. | 2015                |            |  |
| 2015      | Kevätlukukausi | O Läsnä   | LÄ/1 | 01.01. | 2015                | 01.08.2015 |  |
| 2013      | Kevätlukukausi | O Läsnä   | LÄ   | 01.01. | 2013                | 01.01.2015 |  |
| 2012      | Syyslukukausi  | O Läsnä   | LÄ   | 01.08. | 2012                | 01.01.2013 |  |
| 2012      | Kevätlukukausi | O Läsnä   | LÄ   | 01.01. | 2012                | 01.08.2012 |  |

### Valmistuminen ja eroamiset

#### Valmistuminen ja eroamiset

| 2015 | Syyslukukausi  | × Eronnut | OP   | 31.12.2015 | <u>31.12.2015</u> |    |
|------|----------------|-----------|------|------------|-------------------|----|
| 2013 | Kevätlukukausi | × Eronnut | OP   | 31.07.2013 | 31.07.2013        |    |
| Läsn | äolot          |           |      |            |                   |    |
| 2016 | Syyslukukausi  | O Läsnä   | LÄY  | 01.08.2016 |                   | 2. |
| 2016 | Kevätlukukausi | O Poissa  | OMP  | 01.01.2016 | 01.08.2016        | 2. |
| 2015 | Syyslukukausi  | Läsnä     | LÄ/1 | 01.08.2015 | 01.01.2016        | 1  |
| 2015 | Kevätlukukausi | Läsnä     | LÄ/1 | 01.01.2015 | 01.08.2015        | 1  |
| 2014 | Syyslukukausi  | O Poissa  | OMP  | 01.08.2014 | 01.01.2015        | 2  |
| 2014 | Kevätlukukausi | O Poissa  | OMP  | 01.01.2014 | 01.08.2014        | 2  |
| 2013 | Syyslukukausi  | O Poissa  | OMP  | 01.08.2013 | 01.01.2014        | 2  |
| 2013 | Kevätlukukausi | O Läsnä   | LÄ   | 01.01.2013 | 01.08.2013        | 1: |